|                 |                                                                                                    | 」就更加扔了日只                                                                                                    | - https://epay.usat.gov.i                                                                                                    |                                                                                                    |
|-----------------|----------------------------------------------------------------------------------------------------|----------------------------------------------------------------------------------------------------|----------------------------------------------------------------------------------------------------|----------------------------------------------------------------------------------------------------|
| E C             | 交通事務局電子編                                                                                                    | <u> 款費服務</u>                                                                                                    |                                                                                                    |                                                                                                    |
|                 | > 車輛使用牌照稅                                                                                                    |                                                                                                    |                                                                                                    |                                                                                                    |
|                 |                                                                                                    | <b>線</b><br>車輛使用<br>MPOSTO DE CA<br>車輛使用                                                                                                    | <mark>交年</mark><br>牌照税<br>IRCULAÇÃO                                                                                                    |                                                                                                    |
| 2               | 選擇「車輛使用牌照                                                                                                    | <b> 稅」</b> 後,將跳到以 <sup>−</sup>                                                                                                    | 下介面, <b>請選擇認證方式</b> 。                                                                                                    |                                                                                                    |
|                 | · 萌選擇祕證万式                                                                                                    |                                                                                                    |                                                                                                    |                                                                                                    |
|                 |                                                                                                    | 💬 車輛聯絡電話                                                                                                    |                                                                                                    |                                                                                                    |
|                 |                                                                                                    |                                                                                                    |                                                                                                    |                                                                                                    |
|                 |                                                                                                    | ■≕ 車身編號                                                                                                    |                                                                                                    |                                                                                                    |
|                 |                                                                                                    |                                                                                                    |                                                                                                    |                                                                                                    |
|                 | 註: 此單                                                                                                    | 【 子綱費服務只適用於                                                                                                    |                                                                                                    |                                                                                                    |
|                 | 根據筆                                                                                                    | 3/2007號法律-道路交通法筆140條筆2                                                                                                    | 前已於交通事務局登記為合法使用的車輛<br>2對第1項的規定 如 關下仍右達例罰款,                                                                                                    |                                                                                                    |
|                 | 根據第                                                                                                    | 3/2007號法律-道路交通法第140條第2<br>敬請提早一個工作天完成清總                                                                                                    | 前已於交通事務局登記為合法使用的車輛<br>2款第1項的規定,如關下仍有進例罰款。<br>數手續以便使用本服務。                                                                                                    |                                                                                                    |
|                 | 根據第                                                                                                    | 3/2007號法律 ·道路交攝法第140條第<br>敬請提早一個工作天完成清練<br>此服務使用期限為:                                                                                                    | 前已於交通事務局登記為合法使用的軍輛<br>2款第1項的規定,如閣下仍有違例罰款。<br>款手續以便使用本服務。                                                                                                    |                                                                                                    |
|                 | 根據第                                                                                                    | 3/2007號法律-道路交通法第140條第<br>較請提早一個工作天完成清線<br>此服務使用期限為:                                                                                                    | 前已於交通事務局登記為合法使用的車輛<br>2款第1項的規定,如 閣下仍有違例罰款・<br>款手續以便使用本服務・                                                                                                    |                                                                                                    |
| 2               | 老使用車輛聯絡電話                                                                                                    | 3/2007號法律·道路交通法第140條第3<br>較調提早一個工作天完成清練<br>此服務使用期限為:                                                                                                    | 前已於交通事務局登記為合法使用的車輛<br>2款第1項的規定,如關下仍有達例罰款・<br>数手續以便使用本服務・                                                                                                    | 碼」。                                                                                                    |
| 3               | <sup>根據第</sup><br>若使用車輛聯絡電話                                                                                                    | 3/2007號法律·道路交通法第140條第<br>較調提早一個工作天完成溝續<br>此服務使用期限為:<br>認證,請輸入「本比                                                                                            | 前已於交通事務局登記為合法使用的車輛<br>2款第1項的規定。如 閣下仍有達例罰款,<br>軟手續以便使用本服務,<br>也流動電話號碼」及「驗證                                                                                                    | 碼」。                                                                                                    |
| <b>3</b><br>3.1 | ₩## 若使用車輛聯絡電話 首先 · 按「獲取手機                                                                                                    | 3/2007號法律·道路交通法第140條第<br>数請提早一個工作天完成清練<br>此服務使用期限為:<br>認證,請輸入「本比<br>聽證碼」以獲取 6                                                                               | 前已於交通事務局登記為合法使用的車輛<br>2款第1項的規定,如屬下仍有達例罰款,<br>軟手續以便使用本服務,<br><b>地流動電話號碼」及「驗證</b><br>位數字手機短訊驗證碼,然                                                                                                    | <b>碼」。</b><br>然後填寫驗證碼,並按 <b>「確定」</b>                                                                                                    |
| <b>3</b><br>3.1 | 根据第 若使用車輛聯絡電話 首先 · 按「獲取手機 (使用車輛聯絡零託認識                                                                                                    | 3/2007號法律·道路交過法第140條第<br>数調提早一個工作天完成清練<br>此服務使用期限為:<br>認證,請輸入「本比<br>聽證碼」以獲取 6                                                                               | 前已於交通事務局登記為合法使用的車輛<br>2款第1項的規定,如屬下仍有違例罰款,<br>數手續以便使用本服務,<br><b>也流動電話號碼」及「驗證</b><br>位數字手機短訊驗證碼, 条                                                                                                    | <b>碼」。</b><br>然後填寫驗證碼,並按 <b>「確定」</b>                                                                                                    |
| <b>3</b><br>3.1 | ₩₩ #₩ 若使用車輛聯絡電話 首先·按「獲取手機 使用車輛聯絡電話認證                                                                                                    | 3/2007號法律·道路交通法第140條第<br>她調提早一個工作天完成清緒<br>此服務使用期限為:<br>認證,請輸入「本比<br>聽證碼」以獲取 6                                                                               | 前已於交通事務局登記為合法使用的車輛<br>2款第1項的規定,如屬下仍有達例罰款→<br>軟手續以便使用本服務→<br><b>地流動電話號碼」及「驗證</b><br>位數字手機短訊驗證碼,然                                                                                                    | <b>碼」。</b><br>然後填寫驗證碼,並按 <b>「確定」</b>                                                                                                    |
| <b>3</b><br>3.1 | ₩## 若使用車輛聯絡電話 首先·按「獲取手機 使用車輛聯絡電話認證 1 ■                                                                                                    | 3/2007號法律-道路交通法第140條第2<br>数調提早一個工作天完成溝線<br>此服務使用期限為:<br>記證・請輸入「本比<br>聽證碼」以獲取 6                                                                              | 前已於交通事務局登記為合法使用的車輛<br>2款第1項的規定,如屬下仍有違例罰款・<br>款手續以便使用本服務・ 他流動電話號碼」及「驗證 位數字手機短訊驗證碼,条 ④ ④ ④ ④ ● ● <p< td=""><td><b>碼」。</b><br/>然後填寫驗證碼,並按<b>「確定」</b></td></p<> | <b>碼」。</b><br>然後填寫驗證碼,並按 <b>「確定」</b>                                                                                                    |
| <b>3</b><br>3.1 | ₩## 若使用車輛聯絡電話 首先·按「獲取手機 使用車輛聯絡電話認證 1 前入                                                                                                    | 3/2007號法律·道路交通法第140條第2<br>数調提早一個工作天完成溝線<br>此服務使用期限為:<br>「認證・請輸入「本比<br>議驗證碼」以獲取 6                                                                            | 前已於交通事務局登記為合法使用的車輛<br>2款第1項的規定,如屬下仍有違例罰款,<br>款手續以便使用本服務, 也流動電話號碼」及「驗證 位數字手機短訊驗證碼,条 2 確認 繳                                                                                                    | <b>碼」。</b><br>然後填寫驗證碼‧並按 <b>「確定」</b>                                                                                                    |
| <b>3</b><br>3.1 | ₩## 若使用車輛聯絡電話 首先·按「獲取手機 使用車輛聯絡電話認證 1 ■ ■ <                                                                                                    | 3/2007號法律・道路交通法第140條第2<br>数調提早一個工作天完成溝線<br>此服務使用期限為:<br>「認證、請輸入「本」<br>議驗證碼」以獲取 6                                                                            | 前已於交通事務局登記為合法使用的車輛<br>2款第1項的規定。如當下仍有違例罰款,<br>數手續以便使用本服務。<br>也一數字手機短訊驗證碼, 条<br><br>確認<br><br><br>                                                                                                    | 碼」。<br>然後填寫驗證碼‧並按「確定」                                                                                                    |
| <b>3</b><br>3.1 | ₹₩₩ 若使用車輛聯絡電話 首先,按「獲取手機 使用車輛聯絡電話認證 1 ▶ ▶ ■ ■ <                                                                                                    | 3/2007號法律·道路交通法第140條第2<br>数調提早一個工作天完成溝續<br>此服務使用期限為:<br>意記證,請輸入「本比<br>意驗證碼」以獲取 6<br>1<br>1<br>1<br>1<br>1<br>1<br>1<br>1<br>1<br>1<br>1<br>1<br>1           | 前已於交通事務局登記為合法使用的車輛<br>2款第1項的規定。如當下仍有違例罰款,<br>數手續以便使用本服務。<br><b>也流動電話號碼」及「驗證</b><br>位數字手機短訊驗證碼, 氛                                                                                                    | <b>碼」。</b><br>然後填寫驗證碼‧並按 <b>「確定」</b>                                                                                                    |
| <b>3</b><br>3.1 | ₹₩₩ 若使用車輛聯絡電話 首先,按「獲取手機 使用車輛聯絡電話認證 ① ① ■ ■ <                                                                                                    | 3/2007號法律-道路交通法第140條第2<br>数調提早一個工作天完成溝續<br>此服務使用期限為:<br>意認證,請輸入「本比<br>整驗證碼」以獲取 6<br>1<br>1<br>1<br>1<br>1<br>1<br>1<br>1<br>1<br>1<br>1<br>1<br>1           | 前已於交通事務局登記為合法使用的車輛<br>2款第1項的規定。如 閣下仍有違例罰款・<br>款手續以便使用本服務・<br><b>地流動電話號碼」及「驗證</b><br>位數字手機短訊驗證碼, 名<br>2<br>確認                                                                                                    | <b>碼」。</b><br>然後填寫驗證碼,並按「確定」                                                                                                    |
| <b>3</b><br>3.1 | ₹₩₩ ★₩₩ ★₩₩ ★₩₩ ★₩₩ ★₩ ★₩ ₩ <td>3/2007號法律-道路交通法第140條第3<br/>数時提早一個工作天完成清緒<br/>此服務使用期限為:<br/>第記證,請輸入「本比<br/>建驗證碼」以獲取 6<br/>123456</td> <td>前已於交通事務局登記為合法使用的車輛<br/>2款算1項的規定。如 閣下仍有違例罰款・<br/>款手續以便使用本服務・<br/>也<b>放動電話號碼」及「驗證</b><br/>位數字手機短訊驗證碼, 氛<br/></td> <td><b>碼」。</b><br/>然後填寫驗證碼,並按「確定」<br/>為</td>           | 3/2007號法律-道路交通法第140條第3<br>数時提早一個工作天完成清緒<br>此服務使用期限為:<br>第記證,請輸入「本比<br>建驗證碼」以獲取 6<br>123456                                                                  | 前已於交通事務局登記為合法使用的車輛<br>2款算1項的規定。如 閣下仍有違例罰款・<br>款手續以便使用本服務・<br>也 <b>放動電話號碼」及「驗證</b><br>位數字手機短訊驗證碼, 氛<br>                                                                                                    | <b>碼」。</b><br>然後填寫驗證碼,並按「確定」<br>為                                                                                                    |
| <b>3</b><br>3.1 | 根据第 若使用車輛聯絡電話 首先,按「獲取手機 使用車輛聯絡電話認證 1 前入 已登記車輛聯絡電話 記述 記述 ● ●                                                                                                    | 3/2007號法律 · 道路交通法第140條第2<br>收服務使用期限為:<br>建設設 · 請輸入「本比<br>建設設碼」以獲取 6                                                                                         | 前已於交通事務局登記為合法使用的車輛<br>2款第1項的規定。如 閣下仍有違例罰款・<br>影手續以便使用本服務・                                                                                                    | <b>碼」。</b><br>然後填寫驗證碼、並按「確定」<br>納                                                                                                    |
| <b>3</b><br>3.1 | 根据第 若使用車輛聯絡電話 首先,按「獲取手機 使用車輛聯絡電話認證 1 前入 已登記車輛聯絡電話 記述車輛聯絡電話 記述 ○ ○ <p< td=""><td>3/2007號法律編送交通法第140條第3<br/>数轉提早一個工作天完成清練<br/>此服務使用期限為:</td><td>前已於交通事務局登記為合法使用的車輛<br/>2款算1項的規定。如 閣下仍有違例罰款,<br/>數手續以便使用本服務。<br/>他流動電話號碼」及「驗證<br/>位數字手機短訊驗證碼,系<br/>- 2<br/>確認<br/>案流動電話號碼;</td><td><b>碼」。</b><br/>然後填寫驗證碼、並按「確定」<br/>約</td></p<> | 3/2007號法律編送交通法第140條第3<br>数轉提早一個工作天完成清練<br>此服務使用期限為:                                                                                                    | 前已於交通事務局登記為合法使用的車輛<br>2款算1項的規定。如 閣下仍有違例罰款,<br>數手續以便使用本服務。<br>他流動電話號碼」及「驗證<br>位數字手機短訊驗證碼,系<br>- 2<br>確認<br>案流動電話號碼;                                                                                                    | <b>碼」。</b><br>然後填寫驗證碼、並按「確定」<br>約                                                                                                    |
| <b>3</b><br>3.1 | ₹₩₩ ★₩₩ ★₩₩ ★₩₩ ★₩₩ ★₩ ★₩ ★₩ ★₩ ₩ ₩<                                                                                                    | 3/2007號法律-道路交通法第140條第2<br>数調提早一個工作天完成清潔<br>此服務使用期限為:<br>第款證子,請輸入「本上<br>第款證碼」以獲取 6                                                                           | 前已於交通事務局登記為合法使用的車輛<br>2款算1項的規定。如 閣下仍有違例罰款・<br>該手續以便使用本服務・                                                                                                    | <b>碼」。</b><br>然後填寫驗證碼,並按「確定」<br>為<br>                                                                                                    |
| <b>3</b><br>3.1 | ### 若使用車輛聯絡電話 首先,按「獲取手機 使用車輛聯絡電話認證 1 配 1 酸證碼 1.短訊將發送至已於本局登記 2.尚未登記上述服務書,可立                                                                                                    | 3/2007號法律・道路交通法第140條第2<br>数請提早一個工作天完成清練<br>止服務使用期限為:<br>第記證 ・ 請 輸 八 「本上<br>第驗證碼」以獲取 6<br>年<br>+853 61234567<br>123456<br>「接收短訊通知綜合登記服務」之本語<br>即進行< 網上登記 > ・ | 前已於交通事務局登記為合法使用的車輛<br>2款算订算的規定。如 閣下仍有違例罰款・<br>款手續以便使用本服務・ 他流動電話號碼」及「驗證 位數字手機短訊驗證碼, 然 2 確認 案流動電話號碼; 重填                                                                                                    | ▲ ▲ < |
| <b>3</b><br>3.1 | 根据第 若使用車輛聯絡電話 首先,按「獲取手機 使用車輛聯絡電話認證 ① ① ■ ● ○ ○ <                                                                                                    | 3/2007號法律 · 道路交通法第140條第2<br>效調提早一個工作天完成溝線<br>此服務使用期限為:<br>建設 證 碼 」以獲 取 6                                                                                    | 前已於交通事務局登記為合法使用的車輛<br>2款第1項的規定。如屬下仍有違例罰款・<br>該手續以便使用本服務・<br>位數字手機短訊驗證碼, 名<br>2<br>確認<br>案流動電話號碼;<br><u>重項</u>                                                                                                    | <b>碼」。</b><br>然後填寫驗證碼、並按「確定」<br>為                                                                                                    |

| 螢拿                                         | ■<br>■<br>■<br>■<br>■<br>■<br>■<br>■<br>■<br>■<br>■<br>■<br>■<br>■                                                                                                    | - 1 + · · -                                                                                                    |                                                                                                    | 樹讀 <b>侍</b>                                                          | 用說明之內容之                                                                                                    | <sub>文</sub> 剔選 <b>確認使用</b>                                                            | 電子繳費                                                                                                    | 服務後,                                                                                                    |
|--------------------------------------------|----------------------------------------------------------------------------------------------------|----------------------------------------------------------------------------------------------------|----------------------------------------------------------------------------------------------------|----------------------------------------------------------------------|----------------------------------------------------------------------------------------------------|----------------------------------------------------------------------------------------|----------------------------------------------------------------------------------------------------|----------------------------------------------------------------------------------------------------|
| -                                          | 請先剔選可                                                                                                    | 「繳納車                                                                                                    | 聿輛,亚<br>┺┺╨ᠽᡬ                                                                                                    |                                                                      | - m - x                                                                                                    |                                                                                        |                                                                                                    |                                                                                                    |
|                                            | (電子支付                                                                                                    | 步驟請                                                                                                    | 青跳全第                                                                                                    | 3 貝第                                                                 | 5 點)                                                                                                    |                                                                                        |                                                                                                    |                                                                                                    |
| Ē                                          | 車輛及車輛使用牌                                                                                                    | 照稅資料                                                                                                    | K]                                                                                                    |                                                                      |                                                                                                    |                                                                                        |                                                                                                    |                                                                                                    |
|                                            |                                                                                                    | 1—                                                                                                    |                                                                                                    |                                                                      | 2                                                                                                    | 3                                                                                      |                                                                                                    |                                                                                                    |
|                                            |                                                                                                    | 輸入                                                                                                    |                                                                                                    |                                                                      | 確認                                                                                                    | 繳納                                                                                     |                                                                                                    |                                                                                                    |
|                                            | 繳納年度:                                                                                                    | 已繳約                                                                                                    | 內/不符合繳約                                                                                                    | 讷條件                                                                  |                                                                                                    |                                                                                        |                                                                                                    |                                                                                                    |
|                                            | <ul> <li>□ 車輛註冊號碼(車牌</li> <li>✓</li> </ul>                                                                                                    | ₽)                                                                                                    | 車輛類型                                                                                                    | 牌子/型號                                                                | : (汽缸容量)                                                                                                    | 應繳納稅款<br>MOP                                                                           | マリンクロック (本語)<br>マリンク (本語)<br>マリンク ( | <b>盘日期*</b>                                                                                                    |
|                                            |                                                                                                    |                                                                                                    |                                                                                                    |                                                                      |                                                                                                    |                                                                                        |                                                                                                    |                                                                                                    |
|                                            |                                                                                                    |                                                                                                    |                                                                                                    |                                                                      |                                                                                                    |                                                                                        |                                                                                                    |                                                                                                    |
|                                            | 已選數量:1總金額:                                                                                                    |                                                                                                    |                                                                                                    |                                                                      |                                                                                                    |                                                                                        |                                                                                                    |                                                                                                    |
|                                            | *為避免車輛存有逾期                                                                                                    | 或未接受檢                                                                                                    | 驗的記錄,詳                                                                                                    | 細請往<查詢                                                               | 車輛資料>查詢。                                                                                                    |                                                                                        |                                                                                                    |                                                                                                    |
|                                            | ✓使用說明:                                                                                                    | 的建肥了女                                                                                                    |                                                                                                    |                                                                      |                                                                                                    |                                                                                        |                                                                                                    |                                                                                                    |
|                                            |                                                                                                    | 以其加以伤                                                                                                    |                                                                                                    |                                                                      |                                                                                                    |                                                                                        |                                                                                                    |                                                                                                    |
|                                            |                                                                                                    |                                                                                                    |                                                                                                    |                                                                      | 下一步                                                                                                    |                                                                                        |                                                                                                    |                                                                                                    |
|                                            |                                                                                                    |                                                                                                    |                                                                                                    |                                                                      |                                                                                                    |                                                                                        |                                                                                                    |                                                                                                    |
|                                            |                                                                                                    |                                                                                                    |                                                                                                    |                                                                      |                                                                                                    |                                                                                        |                                                                                                    |                                                                                                    |
| 若何                                         | 吏用車身編號                                                                                                    | 認證,                                                                                                    | 請按提                                                                                                    | テ続えい                                                                 |                                                                                                    |                                                                                        |                                                                                                    |                                                                                                    |
|                                            |                                                                                                    |                                                                                                    |                                                                                                    | い期ノヘル                                                                | 以下資料:                                                                                                    |                                                                                        |                                                                                                    |                                                                                                    |
|                                            |                                                                                                    |                                                                                                    |                                                                                                    |                                                                      | 以下資料:                                                                                                    |                                                                                        |                                                                                                    |                                                                                                    |
| 首分                                         | ੮→選擇 <b>「車</b> !                                                                                                    | 輛類型                                                                                                    | !」, 輸入                                                                                                    | 「車輛                                                                  | 以下資料:<br><b>註冊號碼(車</b> 牌                                                                                                    | <b>肆號碼 )」</b> 及「車                                                                      | 身編號(氵                                                                                                    | 汽車識別                                                                                                    |
| 首分                                         | 七,選擇 <b>「車</b> !<br>使用車身編號認證                                                                                                    | 輛類型                                                                                                    | 』,輸入                                                                                                    | 「車輛                                                                  | 以下資料:<br><b>註冊號碼(車</b> 牌                                                                                                    | <b>肆號碼 )」</b> 及「車                                                                      | 身編號(氵                                                                                                    | 汽車識別                                                                                                    |
| 首分                                         | た・選擇 <b>「車</b> !<br>使用車身編號認證                                                                                                    | 輛類型                                                                                                    | IJ·輸入                                                                                                    | 「車輛                                                                  | 以下資料:<br><b>註冊號碼(車</b> 牌<br>2                                                                                                    | ₽ <b>號碼 )」</b> 及「車                                                                     | 身編號(氵<br>3                                                                                                    | 汽車識別                                                                                                    |
| 首分                                         | た・選擇 <b>「車</b> !<br>使用車身編號認證                                                                                                    | 輛類型<br>1<br><sub>輸入</sub>                                                                                                    | !」· 輸入                                                                                                    | 「車輛                                                                  | 以下資料:<br><b>註冊號碼(車牌</b><br>                                                                                                    | <b>肆號碼 )」</b> 及「車                                                                      | <b>身編號(</b> )<br>3                                                                                                    | 汽車識別                                                                                                    |
| 首分                                         | 先,選擇「車!<br>使用車身編號認證<br>(○□(糜扦車)                                                                                                    |                                                                                                    | !」, 輸入                                                                                                    | 「車輛言                                                                 | 以下資料:<br><b>註冊號碼(車席</b><br>                                                                                                    | <b>肆號碼 )」</b> 及「車<br>#                                                                 | <b>身編號(</b> う<br>3<br><sup>3納</sup>                                                                                                    | 汽車識別<br>▼ 跳至                                                                                                    |
| 首夕                                         | た,選擇「車<br>使用車身編號認證<br>汽車/摩托車/1<br>                                                                                                    |                                                                                                    | Ligi jy jy jy jy jy jy jy jy jy jy jy jy jy                                                                                                    | 「車輛言                                                                 | 以下資料:<br><b>註冊號碼(車席</b><br>2<br><sup>理認</sup>                                                                                                | <b>肆號碼 )」</b> 及「車<br>≝                                                                 | <b>身編號(</b> )<br>3<br>納                                                                                                    | 汽車識別                                                                                                    |
| 首分                                         | た,選擇「車<br>使用車身編號認證<br>汽車/摩托車/ <u>1</u><br>車輛類型                                                                                                    |                                                                                                    | Ligity juit / 輸入<br>Ligity juit / 輸入                                                                                                    |                                                                      | 以下資料:<br><b>註冊號碼(車席</b><br>2<br><sup>理認</sup>                                                                                                | <b>肆號碼 )」</b> 及「車<br>≝                                                                 | <b>身編號(</b> )<br>3<br>納                                                                                                    | 汽車識別                                                                                                    |
| 首<br>f<br>f                                | 先,選擇「車<br>使用車身編號認證<br>汽車/摩托車/]<br>車輛類型<br>車輛類型<br>車輛額                                                                                                    |                                                                                                    | 2」, 輸入<br>2<br><u>3</u><br>5<br>5<br>5<br>5<br>5<br>5<br>5<br>5<br>5<br>5<br>5<br>5<br>5<br>5<br>5<br>5<br>5<br>5<br>5                                                                                                    |                                                                      | 以下資料:<br><b>註冊號碼(車牌</b><br>2<br><sup>2</sup><br><sup>確認</sup><br>器<br><sup>正身編號(汽車識別</sup><br>(代號)                                           | <b>肆號碼 )」</b> 及「車<br>#                                                                 | <b>身編號()</b><br>3<br>納                                                                                                    | 汽車識兄<br>* 跳至                                                                                                    |
| 首分                                         | 先,選擇「車<br>使用車身編號認證<br>汽車/摩托車/<br>車輛類型<br>車輛類型<br>車輛額                                                                                                    |                                                                                                    | K 查看提示<br>重 ○摩托車                                                                                                    |                                                                      | 以下資料:<br><b>注冊號碼(車</b><br>2<br><sup>2</sup><br><sup>確認</sup><br>器<br><sup>要</sup><br><sup>集號</sup>                                           | ₽號碼)」及「車<br>編<br>請輸入車身編號(汽                                                             | <b>身編號()</b><br>3<br><sup>3</sup><br>前                                                                                                    | 汽 <b>車 識牙</b><br>★ 跳至     ★     ★     ★     ★     ★     ★     ★     ★     ★     ★     ★     ★     ★     ★     ★     ★     ★     ★     ★     ★     ★     ★     ★     ★     ★     ★     ★     ★     ★     ★     ★     ★     ★     ★     ★     ★     ★     ★     ★     ★     ★     ★     ★     ★     ★     ★     ★     ★     ★     ★     ★     ★     ★     ★     ★     ★     ★     ★     ★     ★     ★     ★     ★     ★     ★     ★     ★     ★     ★     ★     ★     ★     ★     ★     ★     ★     ★     ★     ★     ★     ★     ★     ★     ★     ★     ★     ★     ★     ★     ★     ★     ★     ★     ★     ★     ★     ★     ★     ★     ★     ★     ★     ★     ★     ★     ★     ★     ★     ★     ★     ★     ★     ★     ★     ★     ★     ★     ★     ★     ★     ★     ★     ★     ★     ★     ★     ★     ★     ★     ★     ★     ★     ★     ★     ★     ★     ★     ★     ★     ★     ★     ★     ★     ★     ★     ★     ★     ★     ★     ★ |
| 首分                                         | 七,選擇「車!<br>使用車身編號認證<br>汽車/摩托車/□<br>車輛類型<br>車輛註冊號碼(庫牌<br>號碼)                                                                                                    |                                                                                                    | <ul> <li>Ⅰ, 朝入</li> <li>Ⅰ, 輸入</li> <li>፪ 查看提示</li> <li>፪ ○摩托車</li> <li>፪ ○摩托車</li> </ul>                                                                                                    |                                                                      | 以下資料:<br><b>注冊號碼(車</b><br>2<br><sup>2</sup><br><sup>確認</sup><br>業                                                                            | ₽號碼)」及「車<br>#<br>#<br>請輸入車身編號(汽                                                        | <b>身編號(</b> )<br>3<br><sup>法納</sup><br>車識別代號)員                                                                                                    | 汽車 識牙<br>第 跳至                                                                                                    |
| 首分                                         | 七,選擇「車!<br>使用車身編號認證<br>同車/摩托車/□<br>車輛類型<br>車輛類型<br>車輛類型<br>車輛類型<br>車輛類型<br>車輛類型<br>車輛類型                                                                                                    |                                                                                                    | K→J (x) (x) (x) (x) (x) (x) (x) (x) (x) (x)                                                                                                    |                                                                      | 以下資料:<br><b>注冊號碼(車幣</b><br>2<br><sup>2</sup><br><sup>2</sup><br><sup>2</sup><br><sup>2</sup><br><sup>2</sup><br><sup>2</sup><br><sup>2</sup> | <b>辞號碼)」及「車</b>                                                                        | <b>身編號()</b><br>3<br><sup>2</sup><br>車識別代號)量                                                                                                    | 汽車識兄<br>▼跳至<br>最後4個字元                                                                                                    |
| 首分                                         | 七,選擇「車!<br>使用車身編號認證<br>使用車身編號認證<br>「二車/摩托車/」<br>車輛類型<br>車輛類型<br>車輛類型<br>車輛類型<br>車輛類型<br>車輛類型                                                                                                    | <b>輛類型</b><br>1<br>                                                                                                    | Ling j ≤ j ≤ j ≤ j ≤ j ≤ j ≤ j ≤ j ≤ j ≤ j                                                                                                    |                                                                      | 以下資料:<br><b>註冊號碼(車幣</b><br>2<br><sup>2</sup><br><sup>2</sup><br><sup>2</sup><br><sup>2</sup><br><sup>2</sup><br><sup>2</sup><br><sup>2</sup> | <b>2號碼)」及「車</b><br>議<br>請輸入車身編號(汽<br>例:123456/12A - 5<br>請輸入車身編號(汽                     | <b>身編號()</b><br>3<br>2<br>2<br>3<br>2<br>3<br>2<br>3<br>2<br>3<br>2<br>3<br>2<br>3<br>2<br>3<br>2<br>3<br>2                                                                                                    | 汽車識兄<br>▼跳至<br>最後4個字元<br>最後4個字元                                                                                                    |
| 首分                                         | 七,選擇「車!<br>使用車身編號認證<br>使用車身編號認證<br>汽車/摩托車/□<br>車頭類型<br>車頭類型<br>車頭類型<br>車頭類型<br>車頭類型<br>車頭類型                                                                                                    |                                                                                                    | B 查看提示4<br>章 查看提示4<br>章 ○摩托車<br>章 ○摩托車<br>章 ○摩托車<br>和1023                                                                                                    |                                                                      | 以下資料:<br><b>注冊號碼(車幣</b><br>2<br><sup>2</sup><br><sup>2</sup><br><sup>2</sup><br><sup>2</sup><br><sup>2</sup><br><sup>2</sup><br><sup>2</sup> | ₽號碼)」及「車<br>號碼)」及「車<br>請輸入車身編號(汽<br>例:123456/12A,5<br>請輸入車身編號(汽                        | <b>身 編 號 ( )</b><br>3<br>2<br>2<br>3<br>2<br>3<br>2<br>3<br>2<br>3<br>2<br>3<br>2<br>3<br>2<br>3<br>2<br>3<br>2                                                                                                    | 汽車識兄<br>♥跳至<br>最後4個字元<br>最後4個字元                                                                                                    |
| 首分                                         | 七,選擇「車! ● ●                                                                                                    | <b>輛類型</b><br>1<br>輸入<br>工業機器<br>の汽車<br>例:M                                                                                                    | Imply 1x1       Imply 1x1                                                                                                    |                                                                      | 以下資料:<br><b>注冊號碼(車幣</b><br>2<br><sup>2</sup><br><sup>2</sup><br><sup>2</sup><br><sup>2</sup><br><sup>2</sup><br><sup>2</sup><br><sup>2</sup> | <b>₽號碼)」及「車</b>                                                                        | <b>身編號()</b><br>3<br>3<br>3<br>3<br>3<br>3<br>3<br>3<br>3<br>3<br>3<br>3<br>3<br>3<br>3<br>3<br>3<br>3<br>3                                                                                                    | 汽車 識<br>* 跳至<br>最後4個字元<br>最後4個字元                                                                                                    |
| 首分                                         | 七,選擇「車<br>使用車身編號認證<br>之用車身編號認證<br>之用車身編號認證<br>重輛類型<br>重輛類型<br>車輛類型<br>車輛類型<br>車輛類型<br>車輛類型<br>車輛類型<br>車輛類型<br>車輛類型<br>車輛類型<br>車輛類型<br>車輛類型<br>車輛類型<br>車輛類型<br>車輛類型<br>車輛類型<br>車輛類型<br>車輛類型<br>車輛類型<br>車輛類型<br>車輛類型<br>車輛類型<br>車輛類型<br>車輛類型<br>車輛類型<br>車輛類型<br>車輛類型<br>車輛類型<br>車輛類型<br>車輛類型<br>車輛類型<br>車輛類型<br>車輛類型                                                                                                    |                                                                                                    | K     1     1     1     1     1     1     1     1     1     1     1     1     1     1     1     1     1     1     1     1     1     1     1     1     1     1     1     1     1     1     1     1     1     1     1     1     1     1     1     1     1     1     1     1     1     1     1     1     1     1     1     1     1     1     1     1     1     1     1     1     1     1     1     1     1     1     1     1     1     1     1     1     1     1     1     1     1     1     1     1     1     1     1     1     1     1     1     1     1     1     1     1     1     1     1     1     1     1     1     1     1     1     1     1     1     1     1     1     1     1     1     1     1     1     1     1     1     1     1     1     1     1     1     1     1     1     1     1     1     1     1     1     1     1     1<                                                                                                    |                                                                      | 以下資料:<br><b>注冊號碼(車</b><br>2<br><sup>2</sup><br><sup>2</sup><br><sup>2</sup><br><sup>2</sup><br><sup>2</sup><br><sup>2</sup><br><sup>2</sup>  | <b>₽號碼)」及「車</b><br>離<br>請輸入車身編號(汽<br>例:123456/12A,只<br>請輸入車身編號(汽                       | <b>身 編 號 ( )</b>                                                                                                    | 汽車識兄<br>< 跳至                                                                                                    |
| 首分 個 [ ] ] ] ] ] ] ] ] ] ] ] ] ] ] ] ] ] ] | <ul> <li>七,選擇「車!</li> <li>使用車身編號認證</li> <li>汽車/摩托車/ご</li> <li>車輛類型</li> <li>車輛類型</li> <li>車輛類型</li> <li>車輛類型</li> <li>車輛類型</li> <li>車輛類型</li> <li>車輛類型</li> <li></li> <li></li></ul> <li></li> <li></li> <li></li> <li></li> <li></li> <li></li> <li></li> <li></li> <li></li> <li></li> <li></li> <li></li> <li></li> <li></li> <li> <li></li> <li> <li></li> <li> <li></li> <li> <li></li> <li> <li></li> <li> <li> <li> <li> <li> <li> <li> <li> <li> <li> <li> <li> <li> <li> <li> <li> <li> <li> <li> <li> <li> <li> <li> <li> <li> <li> <li> <li> <li> <li> <li> <li> <li> <li> <li> <li> <li> <li> <li> <li> <li> <li> <li> <li> <li> <li> <li> <li> <ul> <li></li></ul> <li> <li>     &lt;</li></li></li></li></li></li></li></li></li></li></li></li></li></li></li></li></li></li></li></li></li></li></li></li></li></li></li></li></li></li></li></li></li></li></li></li></li></li></li></li></li></li></li></li></li></li></li></li></li></li></li></li></li></li></li> |                                                                                                    | Ling J (1) J (1) (1) (1) (1) (1) (1) (1) (1) (1) (1)                                                                                                    |                                                                      | 以下資料:<br>注冊號碼(車版<br>2<br><sup>2</sup><br><sup>2</sup><br><sup>2</sup><br><sup>2</sup><br><sup>2</sup><br><sup>2</sup><br><sup>2</sup>        | 帮號碼)」及「車 請輸入車身編號(汽 例:123456/12A·5 請輸入車身編號(汽                                            | <b>身編號()</b><br>3<br><sup>2</sup><br>車識別代號)<br>電<br>電動入 612A<br>車識別代號)<br>電                                                                                                    | 汽車識兄<br>★ 跳至 ■ ● ● ● ● ● ● ● ● ● ● ● ● ● ● ● ● ● ● ●                                                                                                    |
| 首分。                                        | た,選擇「車!<br>使用車身編號認證<br>「車/摩托車/」<br>車輛類型<br>車輛類型<br>車輛型<br>車輛類型<br>車輛型<br>車輛型<br>車輛型<br>車輛型<br>車輛型<br>車輛型<br>車輛型<br>車輛                                                                                                    | 輛類型<br>1<br>→<br>ඛ入<br>工業機器<br>● 注:<br>例:M<br>電音料<br>・                                                                                         | K, J, K, K, K, K, K, K, K, K, K, K, K, K, K,                                                                                                    |                                                                      | 以下資料:<br><b>註冊號碼(車幣</b><br>2<br><sup>2</sup><br><sup>2</sup><br><sup>2</sup><br><sup>2</sup><br><sup>2</sup><br><sup>2</sup><br><sup>2</sup> | 帮號碼)」及「車<br>講員<br>請輸入車身編號(汽<br>例:123456/12A:5<br>請輸入車身編號(汽<br>以獲取 6 位數与                | 身編號()<br>3<br>2<br>2<br>章<br>職別代號)<br>章<br>章<br>職別代號)<br>章<br>章                                                                                                    | 汽車識兄<br>★ 跳至 ■ ● ● ● ● ● ● ● ● ● ● ● ● ● ● ● ● ● ● ●                                                                                                    |
| 首分。「「」」                                    | た,選擇「車<br>使用車身編號認證<br>注用車身編號認證<br>二<br>車輛類型<br>車輛類型<br>下<br>一<br>一<br>一<br>一<br>一<br>一<br>一<br>一<br>一<br>一<br>一<br>一<br>一                                                                                                    | 輛類型<br>1<br>→<br>ඛ入<br>工業機器<br>● 汽車<br>例:M<br>電話 33<br>の汽車                                                                                     | L ○摩托車<br>L ○摩托車<br>L ○摩托車<br>A1023                                                                                                    |                                                                      | 以下資料:<br>注冊號碼(車版<br>2<br><sup>2</sup><br><sup>2</sup><br><sup>2</sup><br><sup>2</sup><br><sup>2</sup><br><sup>2</sup><br><sup>2</sup>        | 帮號碼)」及「車<br>購納入車身編號(汽<br>例:123456/12A:5<br>請輸入車身編號(汽<br>財)、123456/12A:5<br>請輸入車身編號(汽)  | <b>身編號(</b><br>3<br>2<br>2<br>3<br>2<br>3<br>2<br>3<br>2<br>3<br>2<br>3<br>2<br>3<br>2<br>3<br>2<br>3<br>2                                                                                                    | 汽車識牙 ※ 跳至 最後4個字元 最後4個字元 最後4個字元 最後4個字元 最後4個字元 最後4個字元 日期 日本                                                                                                    |
| 首分<br>修<br>輸<br>「「「                        | た,選擇「車!<br>使用車身編號認證<br>「二車/摩托車/二<br>車輛類型<br>車輛類型<br>車輛類型<br>車輛類型<br>車輛類型<br>車輛類型<br>本地流動電話裝码                                                                                                    | 輛類型<br>1<br>→<br>輸入<br>工業機器<br>()<br>()<br>()<br>()<br>()<br>()<br>()<br>()<br>()<br>()                                                        | R 直看提示 E ○摩托車 A1023 K碼」・按                                                                                                    | 「車輛請<br>○工業機<br>○工業機<br>○工業機<br>○工業機<br>3                            | 以下資料:<br><b>注冊號碼(車幣</b><br>2<br><sup>2</sup><br><sup>2</sup><br><sup>2</sup><br><sup>2</sup><br><sup>2</sup><br><sup>2</sup><br><sup>2</sup> | 帮號碼)」及「車<br>講員<br>請輸入車身編號(汽<br>例:123456/12A:5<br>請輸入車身編號(汽<br>以獲取 6 位數与                | <b>身編號(</b><br>3<br><sup>2</sup><br>車識別代號)<br>電<br>離別代號)<br>電                                                                                                    | 汽車識牙 ※ 跳至 最後4個字元 最後4個字元 ※ 最後4個字元 ※ ※ 日、読記 碼                                                                                                    |
| 首分<br>修<br>輸<br>/ 「                        | た,選擇「車!<br>使用車身編號認證<br>「二車/摩托車/」<br>車輛類型<br>車輛類型<br>車輛類型<br>車輛類型<br>車輛類型<br>車號碼。<br>+增加欄位<br>人「本地流動<br>下一步」提交<br>本地流動電話號碼<br>驗證碼                                                                                                    | 輛類型<br>1<br>→<br>輸入<br>工業機器<br>● 汽車<br>の汽車<br>例:M<br>電話料。                                                                                      | Kg J、 輸入     Sec 1     Sec 1 |                                                                      | 以下資料:<br>注冊號碼(車版<br>2<br>確認                                                                                                    | 帮號碼)」及「車 請輸入車身編號(汽 例:123456/12A·5 請輸入車身編號(汽 以獲取 6 位數字                                  | <b>身編號(</b> )<br>3<br>類納<br>車識別代號)<br>電<br>手機短計                                                                                                    | 汽車識牙 ★ 跳至 最後4個字元 ★ 跳至 最後4個字元 ★ 跳至 私験證碼                                                                                                    |
|                                            | た,選擇「車!<br>使用車身編號認證<br>「二車/摩托車/二<br>車輛類型<br>車輛類型<br>車輛類型<br>車輛類型<br>車輛類型<br>車輛類型<br>車輛類型<br>本地流動電話號码<br>驗證碼                                                                                                    | 輛類型<br>1<br>→<br>輸入<br>工業機器<br>● 汽車<br>の汽車<br>例:M<br>電音料。<br>■                                                                                 | King J、前入 E 查看提示 E ○摩托車 A 1023 K 碼 J・按 1:                                                                                                    | 「車輛請<br>○工業機<br>○工業機<br>○工業機<br>○工業機<br>○工業機<br>○工業機<br>○工業機<br>○工業機 | 以下資料:<br><b>註冊號碼(車幣</b><br>2<br><sup>2</sup><br><sup>2</sup><br><sup>2</sup><br><sup>2</sup><br><sup>2</sup><br><sup>2</sup><br><sup>2</sup> | 帮號碼)」及「車<br>端<br>請輸入車身編號(汽<br>例:123456/12A,5<br>請輸入車身編號(汽<br>以獲取 6 位數与                 | 身編號()<br>3<br>2<br>2<br>章<br>職別代號)<br>章<br>章<br>章<br>人 612A<br>章<br>章<br>文<br>前<br>人 612A<br>章<br>章<br>文<br>朝<br>人 612A<br>章<br>章<br>文<br>朝<br>人 612A<br>章<br>章<br>文<br>朝<br>子<br>(<br>歌)<br>子<br>(<br>歌)<br>章<br>章<br>(<br>歌)                                                                                                    | 汽車識牙 ★ 跳至 ★ 跳至 ★ 跳至 ★ 跳至 ★ 跳至 ★ 跳至 ★ 跳至 ★ 跳至 ★ 跳至 ★ 跳至 ★ 跳至 ★ 跳至 ★ 跳至 ★ 跳至 ★ 跳至 ★ 跳至 ★ 跳至 ★ 調査 ★ 調査 ★ 調査 ★ 調査 ★ 調査 ★ 調査 ★ 調査 ★ 調査                                                                                                    |
|                                            | た,選擇「車!<br>使用車身編號認證<br>「二車/摩托車/二<br>車輛類型<br>車輛類型<br>車輛器<br>一一一一一一一一一一一一一一一一一一一一一一一一一一一一一一一一一一一一                                                                                                    | 輛類型<br>1<br>→<br>輸入<br>工業機器<br>○汽調<br>例:M<br>の<br>一<br>一<br>輸入<br>電<br>習<br>1<br>一<br>一<br>一<br>一<br>一<br>一<br>一<br>一<br>一<br>一<br>一<br>一<br>一 | R 19 J 2 J 2 → 輸入<br>E 0 摩托車<br>E 0 摩托車<br>A1023<br>R 4 J → 按<br>+<br>1:                                                                                                    | 「車輛請<br>○工業機<br>○工業機<br>○工業機<br>○工業機<br>○工業機<br>○工業機<br>○工業機<br>○工業機 | 以下資料:<br>注冊號碼(車幣<br>2<br><sup>2</sup><br><sup>2</sup><br><sup>2</sup><br><sup>2</sup><br><sup>2</sup><br><sup>2</sup><br><sup>2</sup>        | 帮號碼)」及「車<br>講主,<br>請主,<br>例:123456/12A:5<br>請主,<br>百主,<br>方<br>請主,<br>本<br>事<br>身編號(汽) | 身編號()<br>3<br>3<br>約<br>車職別代號)員<br>平職別代號)員<br>三手機知()<br>5<br>二手機知()<br>5<br>二<br>手機知()<br>5<br>5<br>5<br>5<br>5<br>5<br>5<br>5<br>5<br>5<br>5<br>5<br>5<br>5<br>5<br>5<br>5<br>5<br>5                                                                                                    | 汽車 識牙 (* 跳至) 最後4個字元 最後4個字元 (* 跳至) 日、読 登 碼 ● ●                                                                                                    |

4.3 螢幕顯示車輛之應繳納稅款,繳納年度及車輛資料,閱讀使用說明之內容並剔選確認使用電子繳費服務後,才按 「下一步」。

| ▲ 車 > ● 車 > ◎ 數量:1 總令額: MOP            |                                                                            |           | MOP | - |
|----------------------------------------|----------------------------------------------------------------------------|-----------|-----|---|
| 總數量:1總金額:MOP                           |                                                                            |           |     |   |
|                                        |                                                                            |           |     |   |
|                                        |                                                                            |           |     |   |
|                                        |                                                                            |           |     |   |
|                                        | \$\$\$\$\$\$\$\$\$\$\$\$\$\$\$\$\$\$\$\$\$\$\$\$\$\$\$\$\$\$\$\$\$\$\$\$\$ | 前市話咨判、杏泊。 |     |   |
| <sup>侧 近 无 半 輸 仔 月 迦 别 或 不 读 文 也</sup> |                                                                            |           |     |   |
|                                        |                                                                            |           |     |   |
| / 使用說明:                                |                                                                            |           |     |   |
| ] 確認使用電子繳費服務                           |                                                                            |           |     |   |
|                                        |                                                                            |           |     |   |
|                                        |                                                                            |           |     |   |
|                                        |                                                                            |           |     |   |

### 4.4 填寫個人資料、詳閱私隱條款、剔選「本人同意條款及規章的規定」,檢查已輸入的車輛資料後,剔選「已核對

| 無誤」 |
|-----|
|-----|

用戶

指南

車輛使用牌照稅

| 必須填寫以下資料                                                          |         |                 |       |         |  |
|-------------------------------------------------------------------|---------|-----------------|-------|---------|--|
| 姓名                                                                | 陳大      | Ż               |       |         |  |
| 本地流動電話號碼                                                          | +853    | 61234567        |       |         |  |
| 電郵地址(付款後將透過此電郵4<br>到確認通知)                                         | 枚 abc@  | )dsat.gov.mo    |       |         |  |
| 確認電郵地址                                                            | abc@    | )dsat.gov.mo    |       |         |  |
| <ul> <li>◇ 私陽條款</li> <li>✓ 本人同意條款及規章的</li> <li>已輸入車輛資料</li> </ul> | り規定     |                 |       |         |  |
| 車輛註冊號碼(車牌) 車                                                      | 轉類型 牌   | 子/型號 (汽缸容量)     | 應繳納稅款 | 車輛檢驗日期* |  |
|                                                                   | 車       |                 | MOP . |         |  |
| 已選數量:1總金額:MOP                                                     |         |                 |       |         |  |
|                                                                   |         |                 |       |         |  |
| *為避免車輛存有逾期或未接到                                                    | 受檢驗的記錄, | 詳細請往<竇詢庫輛資料>查詢· |       |         |  |
| ▶ 已核對無誤                                                           |         |                 |       |         |  |

# 5 選擇繳納方式(政付通)進行電子支付

| 請選擇繳納方        | 5式              |  |
|---------------|-----------------|--|
| CP 政団<br>GOVP | 通 🙆 📟 🋞 📥 😁 💵 🛞 |  |

用戶

指南

車輛使用牌照稅

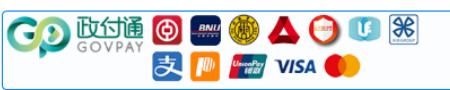

#### 5.1.1 若選掃碼支付·將顯示以下介面:

| 訂單信息 面戶名稿:DSAT 商品/服務:車輛使用牌照稅 訂單編號: □□□□□□□□□□□□□□□□□□□□□□□□□□□□□□□□□□ | 前單信息 西戶名稱: DSAT 商品/服務: 車輛使用牌照稅 訂單維號: □ □< | ST壁 46 DE AGA MOV<br>両 庁 名稱 : DSAT 商品/服務 : 車輛使用牌照税<br>丁 単 4 號 : ●●●●●●●●●●●●●●●●●●●●●●●●●●●●●●●●●                                                                                                    | STURE DEATE DEATE | STUREAL DE LA CARTA DE LA CARTA DE LA C |                   |                    |          |
|-----------------------------------------------------------------------|----------------------------------------------------------------------------------------------------|----------------------------------------------------------------------------------------------------|----------------------------------------------------------------------------------------------------|----------------------------------------------------------------------------------------------------|-------------------|--------------------|----------|
| 11<br>11<br>11<br>11<br>11<br>11<br>11<br>11<br>11<br>11              | 正                                                                                                    | IT 里維號:<br>IT 單編號:<br>IT 單編號:<br>IT 單一<br>IT 單一<br>IT 單一<br>IT 單一<br>IT IT IT IT IT IT IT IT IT IT IT IT IT I | 正                                                                                                    | IIIIIIIIIIIIIIIIIIIIIIIIIIIIIIIIIIII                                                                                                    | 訂單信息<br>商戶名稱:DSAT | 商品/服務:車輛使用牌晤稅      | 訂單金額 MOP |
|                                                                       |                                                                                                    |                                                                                                    | 田 禄碼支付     「 福田卡     「 福田卡     「 「 「 「 「 「 「 「 「 「 「 「 」 」     「 「 「 「                                                                                                    |                                                                                                    | 訂單編號:             |                    | 壅闪元成父易。  |
|                                                                       |                                                                                                    |                                                                                                    |                                                                                                    |                                                                                                    |                   |                    |          |
| 国語が認め聞く「国」                                                            |                                                                                                    |                                                                                                    |                                                                                                    |                                                                                                    |                   | □ 操碼支付 ☑ / ISA 值用卡 |          |
|                                                                       |                                                                                                    |                                                                                                    |                                                                                                    |                                                                                                    |                   | 国語語を聞く国            |          |
|                                                                       |                                                                                                    |                                                                                                    |                                                                                                    |                                                                                                    |                   |                    |          |

## 5.1.2 若選信用卡,將顯示以下介面:

| 訂單信息      |                                         | 訂單金額 MOP                    |
|-----------|-----------------------------------------|-----------------------------|
| 商戶名稱:DSAT | 商品/服務:車輛使用牌照稅                           | 訂單已成功建立! 請於 20 分<br>鐘內完成交易。 |
| 訂單編號:     |                                         |                             |
|           |                                         |                             |
|           | ₽ 掃碼支付 ₩54 值用卡                          |                             |
| * 信用卡+    | <b>天號:</b> 請輸入信用卡卡號                     |                             |
| * 大主教     | <b>挂名:</b> 請輸入卡主姓名                      |                             |
| * 有2      | <b>文期:</b> 請輸入有效期 月份 請輸入有效期 年份          | 0                           |
| *安全       | <b>≧碼:</b> 請輸入卡寫面CW 安全碼                 | 0                           |
|           | 立即支付                                    |                             |
|           | <b>VISA ●</b><br>請使用VISA Mastercard完成支付 |                             |

# 5.1.3 掃碼支付或輸入信用卡正確資料後·將有短信通知繳費成功(若有輸入電郵則會有電郵通知)·螢幕會顯 示是次交易詳細資料·查閱後可按「**離開**」鍵返回首頁。

| <b>■輛註冊號碼(車牌)</b>                            | 車輛類型                                      | 應繳納稅款                                        | 車輛檢驗日期*                                        |
|----------------------------------------------|-------------------------------------------|----------------------------------------------|------------------------------------------------|
|                                              | ■車                                        | MOP                                          | -                                              |
| 8數量:1 總金額:MOP 📒                              |                                           |                                              |                                                |
| 為避免車輛存有逾期或未接                                 | 受檢驗的記錄,詳細請往。                              | <査詢車輛資料>查詢・                                  |                                                |
| 封容訊 ·                                        |                                           |                                              |                                                |
| 《戶姓名:                                        | 陳大文                                       |                                              |                                                |
| \$絡電話:                                       | 61234567                                  |                                              |                                                |
| <b>፤</b> 郵地址:                                | abc@dsat.gov                              | <i>i</i> .mo                                 |                                                |
| 5易編號:                                        |                                           |                                              |                                                |
| 5易日期:                                        |                                           |                                              |                                                |
| 5易金額:                                        |                                           |                                              |                                                |
| 5易貨幣:                                        | 澳門元 MOP                                   |                                              |                                                |
| (付方式:                                        |                                           |                                              |                                                |
| §票編號:                                        |                                           |                                              |                                                |
| <b>注意事項]</b><br>登入本局網頁"查詢車輛資<br>記六通由教品"培收5回通 | 料"https://www.dsat.go<br>知综合登記服務"https:// | v.mo/r/vq.htm,查詢車輛<br>www.dsat.gov.mo/r/rsms | 張是否尚有缺席檢驗事項需處理。<br>Shtm,可以查詢及接收車輛資訊、車輛使用牌照稅繳納狀 |

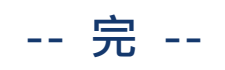

用戶

指南